# SKYBELL<sup>™</sup>

## **App Installation and Sign-up**

#### **Contents**

- SkyBell App Compatibility
- Download the free SkyBell App
- App Installation and Sign-up (Android)
- App Installation and Sign-up (iOS)

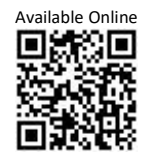

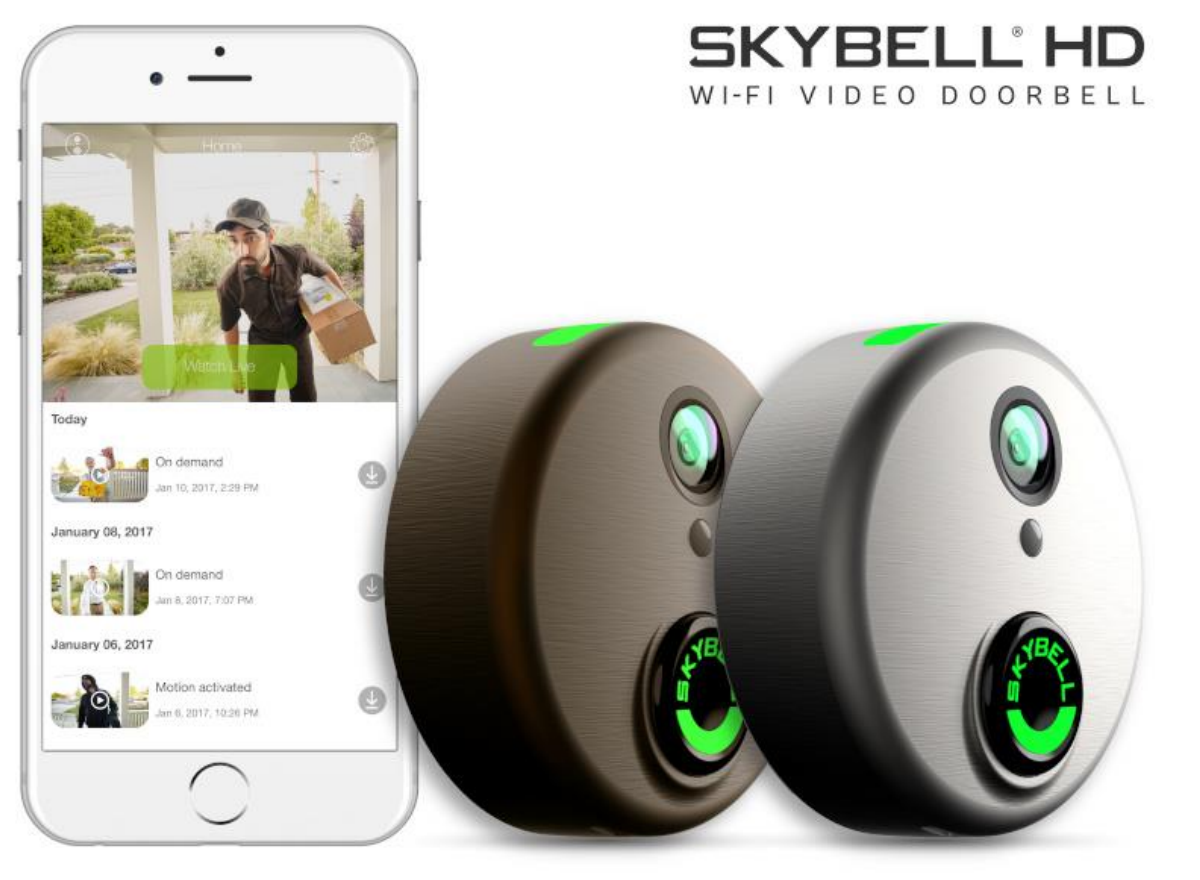

Version: 1.0 Date: March 11, 2019 Language: English

## **SkyBell App Compatibility**

The SkyBell mobile app is compatible with both the SkyBell HD and SkyBell Trim Plus devices and works on most iPhones, iPads, Android smartphones, Android tablets, and other smart devices running the following operating system versions:

- iOS 9 and up.
- Android 4.4 and up.

## **Download the free SkyBell App**

Convenience. Control. Cutting-Edge. Keep tabs on your front door – anytime, anywhere – with the free SkyBell app for iOS<sup>®</sup> and Android<sup>®</sup>. The easy to use app let's you see who's at your door whether you're in the kitchen, at work or on the go!

Take control over your door with SkyBell.

- Receive notifications when visitors arrive.
- Answer your door from anywhere in the world.
- See, hear & speak to your visitor.
- Review activity history.
- View and download recorded video.
- Configure your SkyBell.

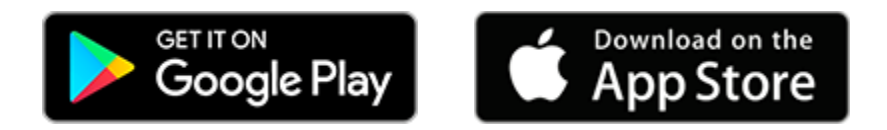

## App Installation and Sign-up (Android)

#### <u>Step 1</u>

- From your Android device, click the Google Play Store button above, or search for SkyBell HD manually from Google Play Store.
- Tap the **INSTALL** button to download the SkyBell app.

### <u>Step 2</u>

• Tap the **OPEN** button to open the SkyBell app.

## <u>Step 3</u>

• Tap the **Sign up** button to create your SkyBell account.

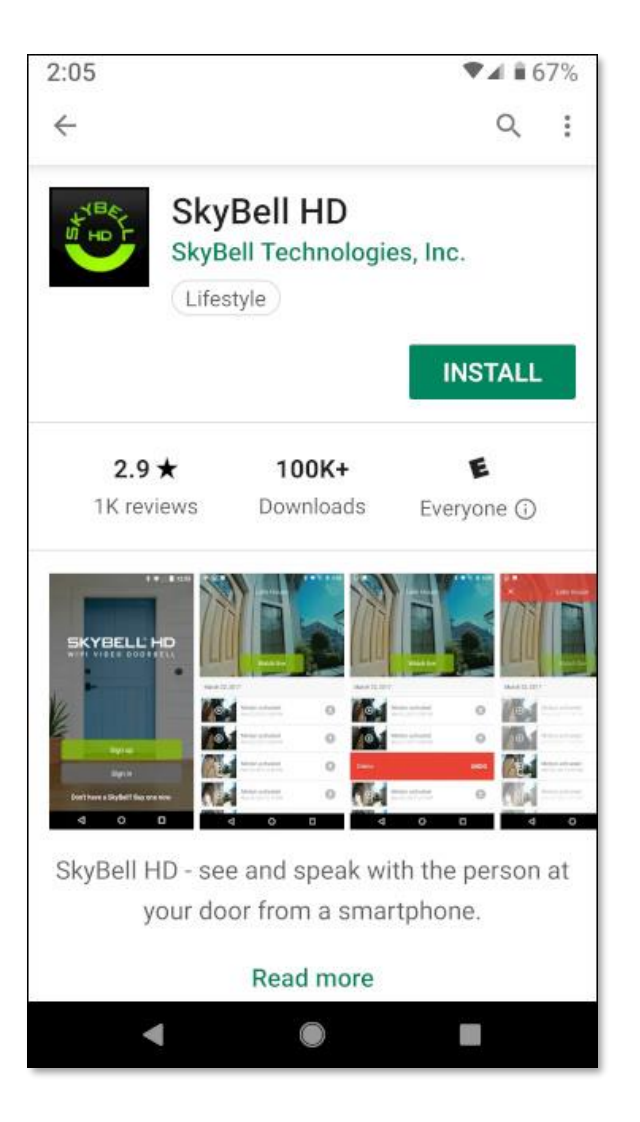

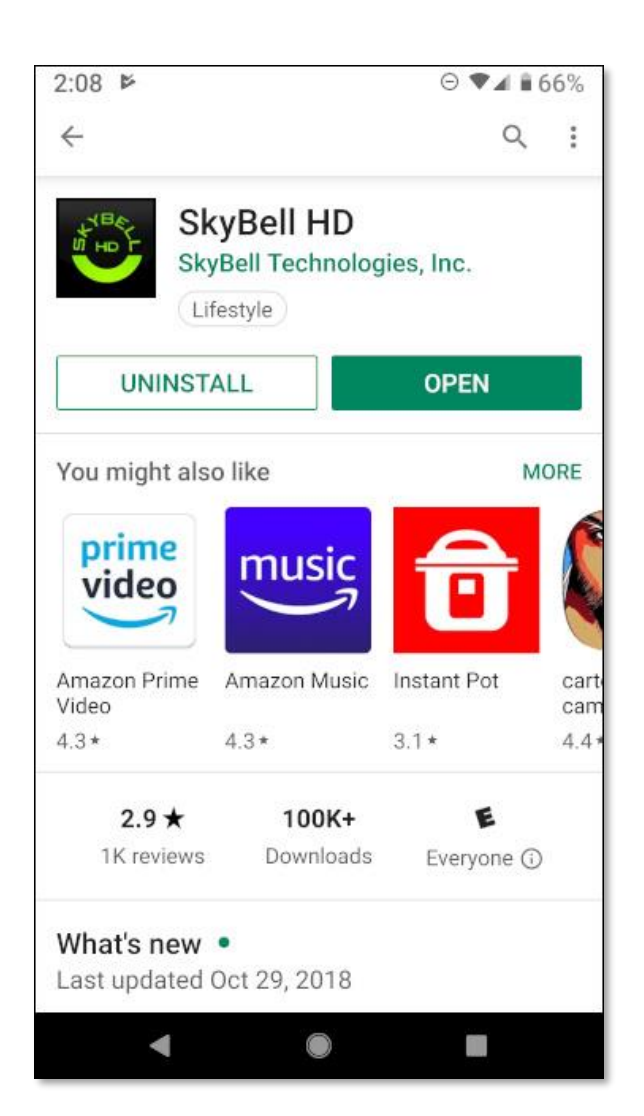

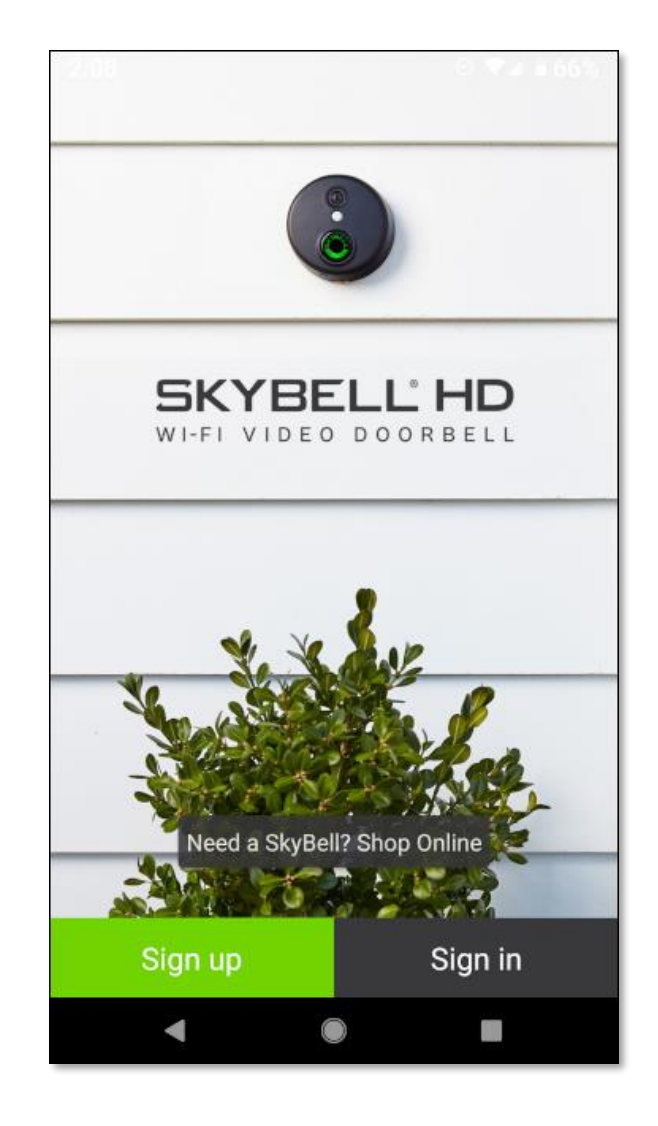

#### <u>Step 4</u>

- Register your SkyBell account by entering your email address.
- Confirm your email address on the next line.
- Tap the **Next** button.

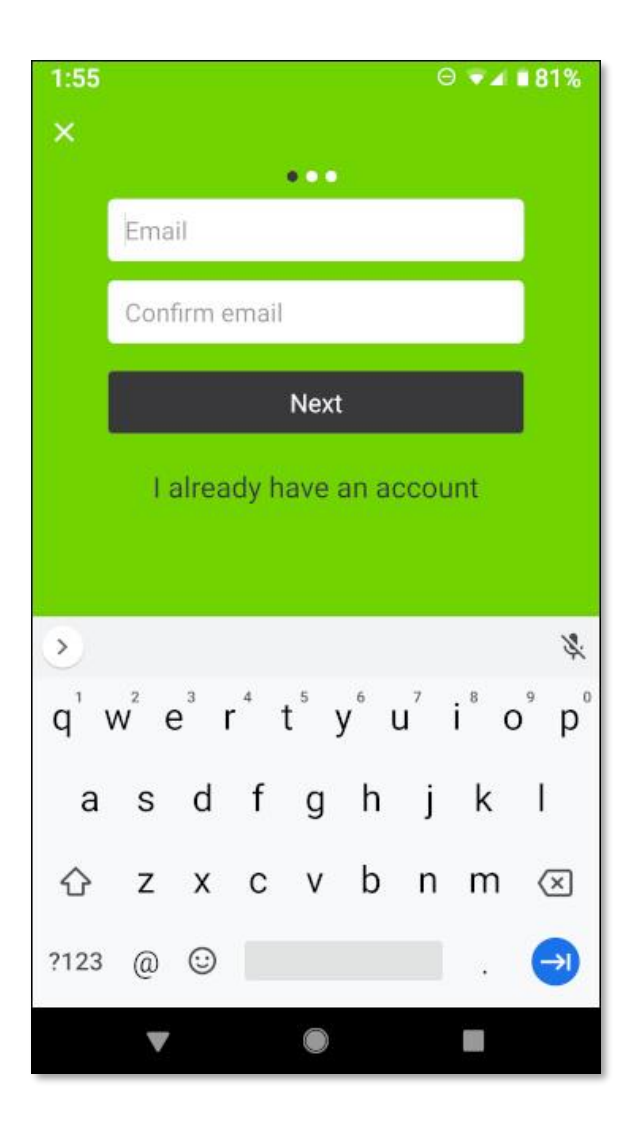

#### <u>Step 5</u>

- Enter a **password** to secure your SkyBell account. Your password must be at least 8 characters long and contain:
  - > At least one letter.
  - ➤ At least one number.
  - At least one uppercase letter.
  - At least one special character.
- Confirm your password on the next line.
- Tap the **Next** button.

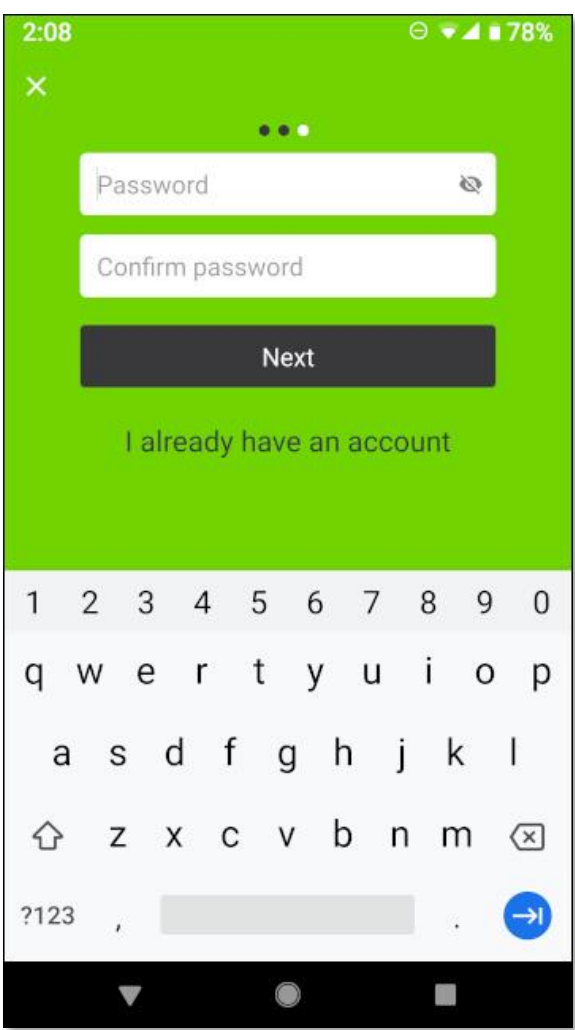

| 1:57               | ⊖ ₹⊿ ∎ 80%                                                                                                    |      |    |   |   |   |   |           |  |  |  |  |  |  |
|--------------------|----------------------------------------------------------------------------------------------------|------|----|---|---|---|---|-----------|--|--|--|--|--|--|
| ×                  |                                                                                                    |      |    |   |   |   |   |           |  |  |  |  |  |  |
|                    | •••                                                                                                    |      |    |   |   |   |   |           |  |  |  |  |  |  |
|                    | Pas                                                                                                    | sswo | rd |   | 8 | 2 |   |           |  |  |  |  |  |  |
|                    | Passwords must be at least<br>8 characters long and have:<br>• One letter<br>• One number<br>• One capital letter<br>• One special character |      |    |   |   |   |   |           |  |  |  |  |  |  |
| 1                  | 2                                                                                                    | 3    | 4  | 5 | 6 | 7 | 8 | 90        |  |  |  |  |  |  |
| q                  | W                                                                                                    | е    | r  | t | у | u | i | о р       |  |  |  |  |  |  |
| а                  | S                                                                                                    | d    | f  | g | h | j | k | T         |  |  |  |  |  |  |
| $\hat{\mathbf{O}}$ | Z                                                                                                    | Х    | С  | v | b | n | m | $\otimes$ |  |  |  |  |  |  |
| ?123               | ,                                                                                                    |      |    |   |   |   | · | €         |  |  |  |  |  |  |
|                    |                                                                                                    | 7    |    |   |   |   |   |           |  |  |  |  |  |  |
|                    |                                                                                                    |      |    |   |   |   |   |           |  |  |  |  |  |  |

#### <u>Step 6</u>

- Enter your First and Last Name.
- Tap the **Sign up** button.

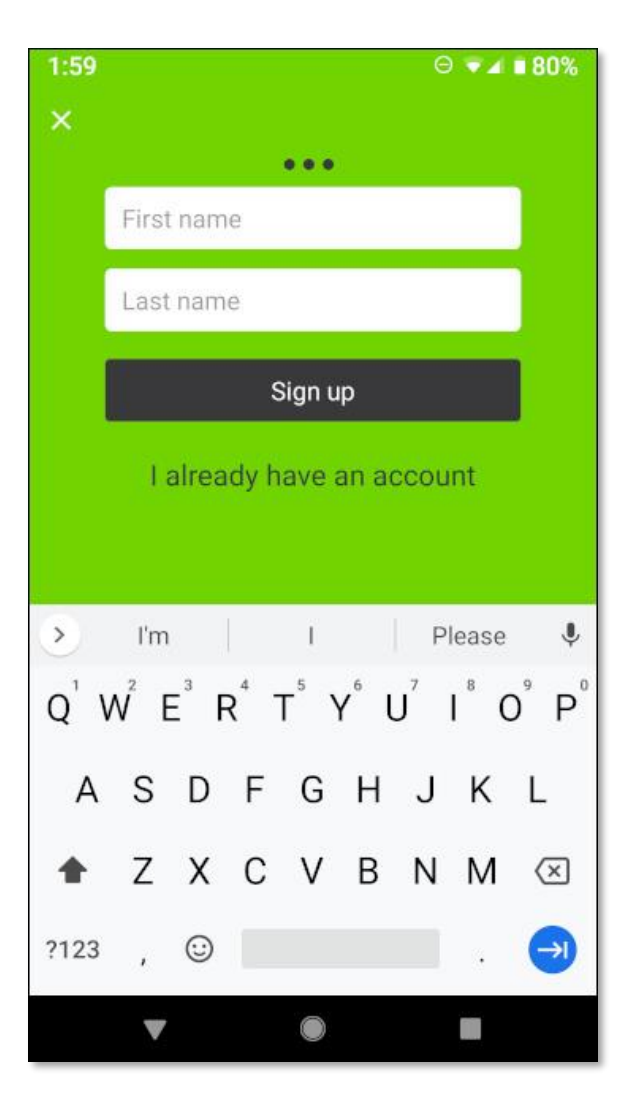

| 2:00       |                |                  |      |        |                  | e              |                  | ∎79%                        |  |  |  |  |
|------------|----------------|------------------|------|--------|------------------|----------------|------------------|-----------------------------|--|--|--|--|
| ×          |                |                  |      |        |                  |                |                  |                             |  |  |  |  |
|            | • • •          |                  |      |        |                  |                |                  |                             |  |  |  |  |
|            | Johi           | ١                |      |        |                  |                |                  |                             |  |  |  |  |
|            | <u>Smi</u>     | t <u>h</u>       |      |        |                  |                |                  |                             |  |  |  |  |
|            | Sign up        |                  |      |        |                  |                |                  |                             |  |  |  |  |
|            | 1.             | alrea            | dy h | ave a  | an ac            | cou            | nt               |                             |  |  |  |  |
|            |                |                  |      |        |                  |                |                  |                             |  |  |  |  |
| >          | Smit           | h                | S    | Smith' | s                | Si             | miths            | Ŷ                           |  |  |  |  |
| q' y       | w <sup>2</sup> | e <sup>°</sup> r | 4    | t⁵ y   | / <sup>6</sup> ι | ז <sup>7</sup> | i <sup>®</sup> c | <sup>9</sup> p <sup>0</sup> |  |  |  |  |
| а          | S              | d                | f    | g      | h                | j              | k                | 1                           |  |  |  |  |
| $\diamond$ | z              | х                | С    | v      | b                | n              | m                | $\langle \times \rangle$    |  |  |  |  |
| ?123       | ,              | $\odot$          |      |        |                  |                |                  | 0                           |  |  |  |  |
|            | v              |                  |      |        |                  |                |                  |                             |  |  |  |  |

#### <u>Step 7</u>

The SkyBell app requires access to the following smart device functions:

- Location required to sync your SkyBell with the system servers.
- Microphone allows your visitors to hear you when you answer the door.
- Storage required to download recorded doorbell activity.
- Grant permission by tapping the three (3) Grant buttons followed by the Allow buttons at the subsequent system prompts.

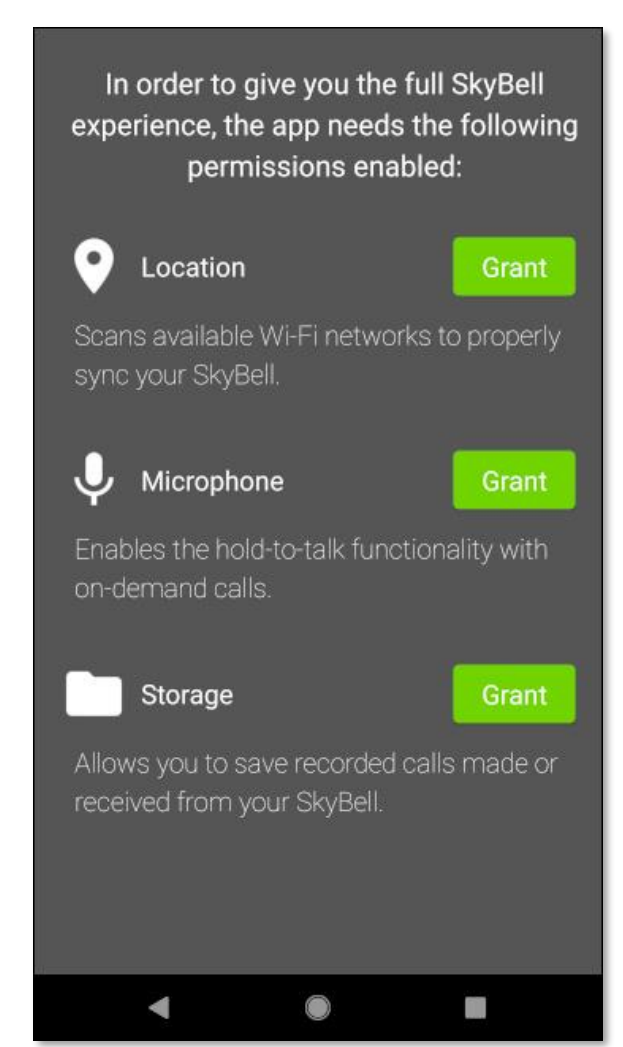

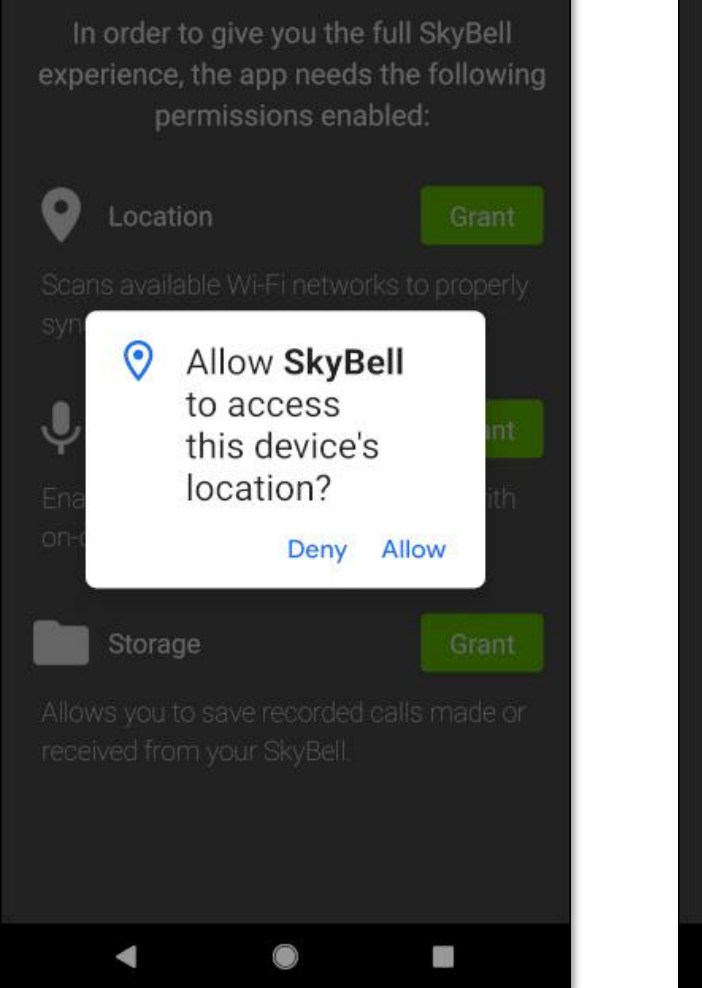

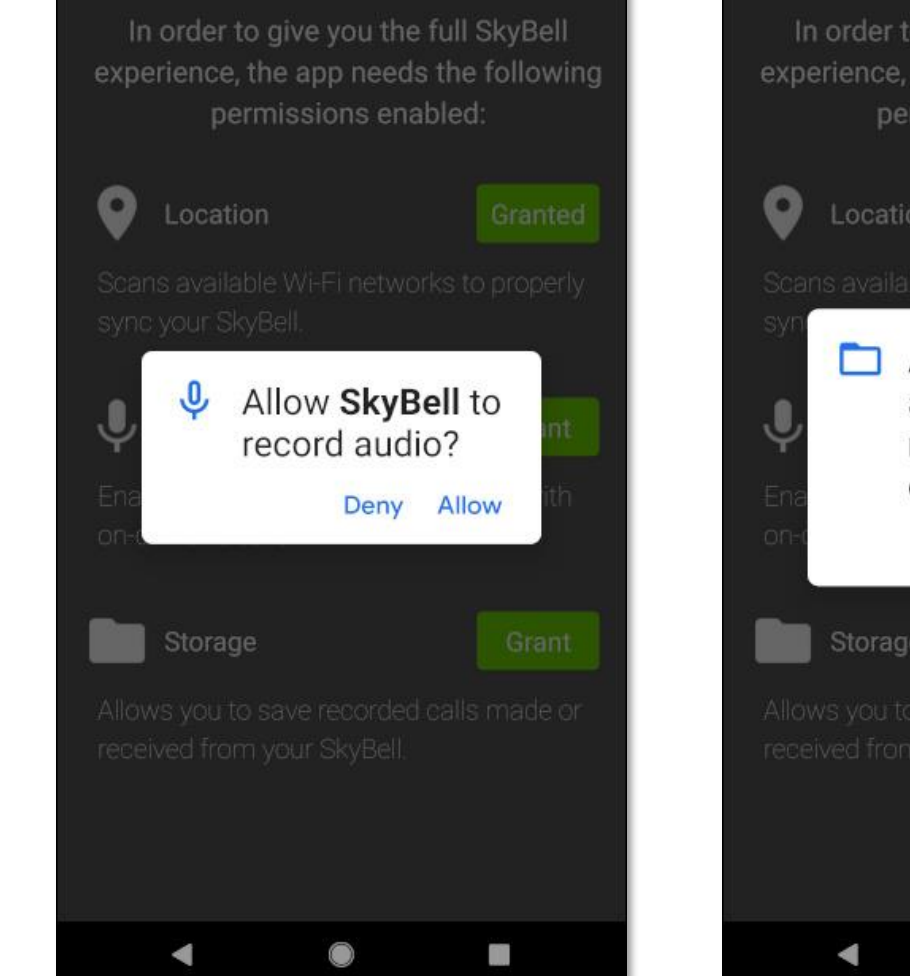

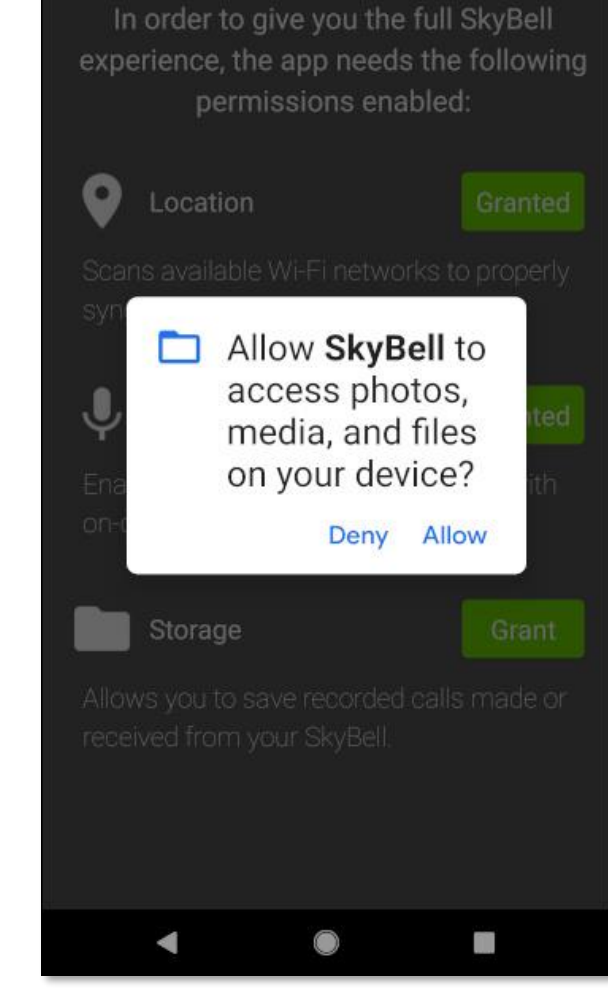

Congratulations!

You have successfully completed the installation of the SkyBell app.

Now, continue by Syncing your SkyBell device.

## App Installation and Sign-up (iOS)

#### Step 1

- From your iOS device, click the App Store button above, or search for SkyBell HD manually from the App Store.
- Tap the INSTALL button to download the SkyBell app.

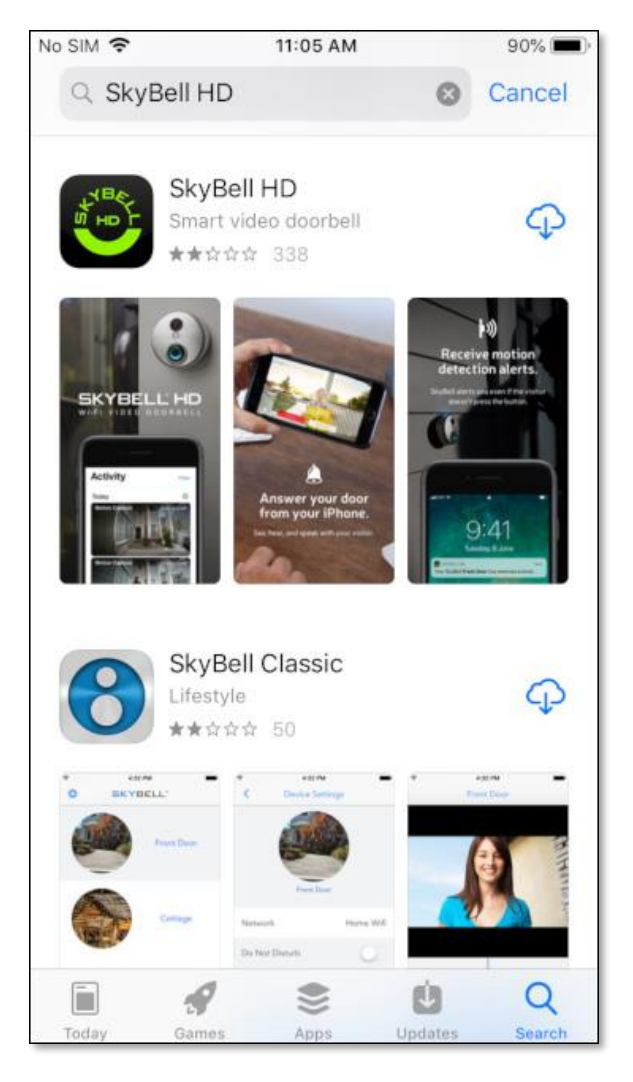

## Step 2

No SIM 穼

Q SkyBell HD

SKYBELL HD

BKYBELL

Today

SkyBell HD

Smart video doorbell

★☆☆☆ 338

SkyBell Classic

Lifestyle

1

Games

Apps

\*\*☆☆☆ 50

• Tap the **OPEN** button to open the SkyBell app.

11:06 AM

**a**:4'

Ú

## Step 3

• Tap the **Sign up** button to create your SkyBell account.

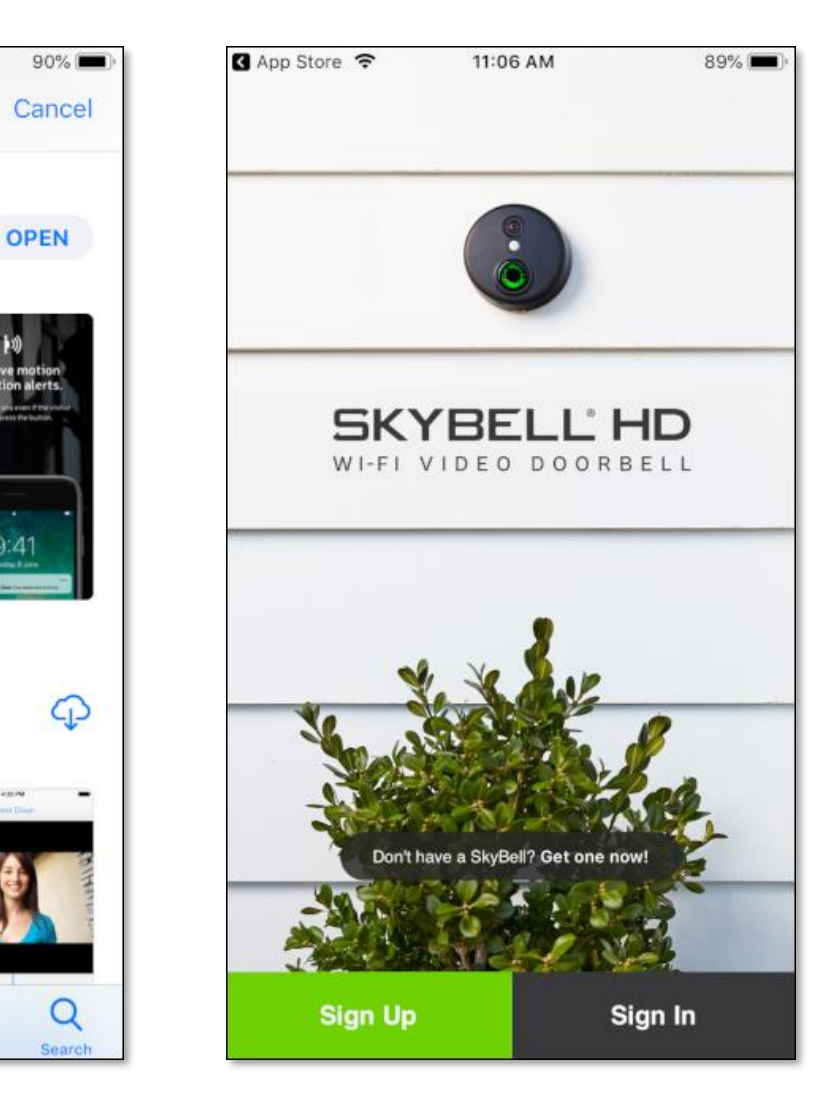

#### <u>Step 4</u>

- Register your SkyBell account by completing the information form:
  - > First and Last Name.
  - **Email address**.
  - Password to secure your SkyBell account. The password must be at least 8 characters.
  - > Confirm your password on the next line.

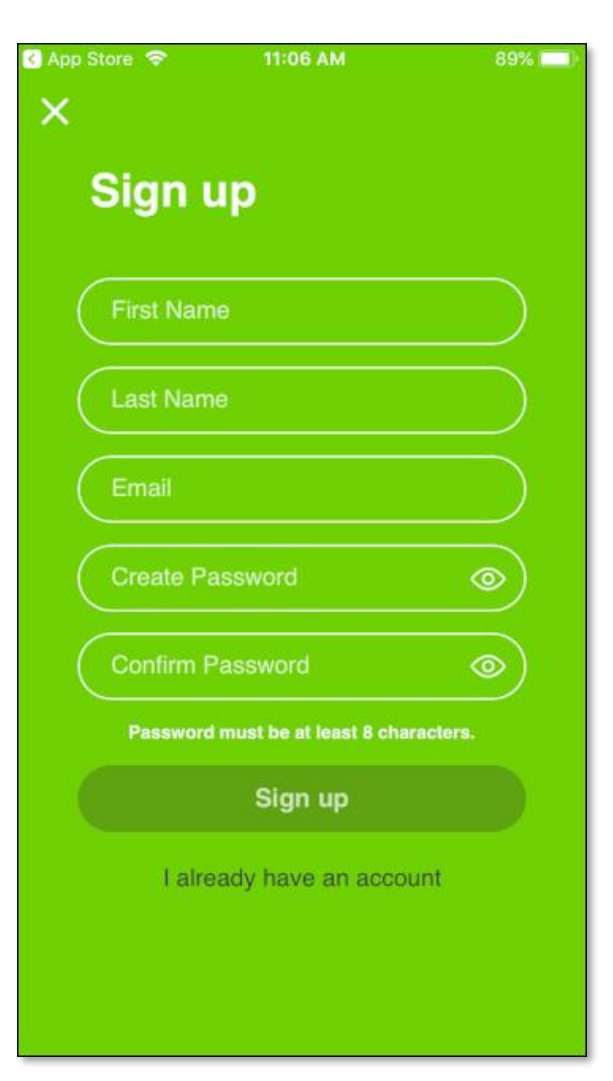

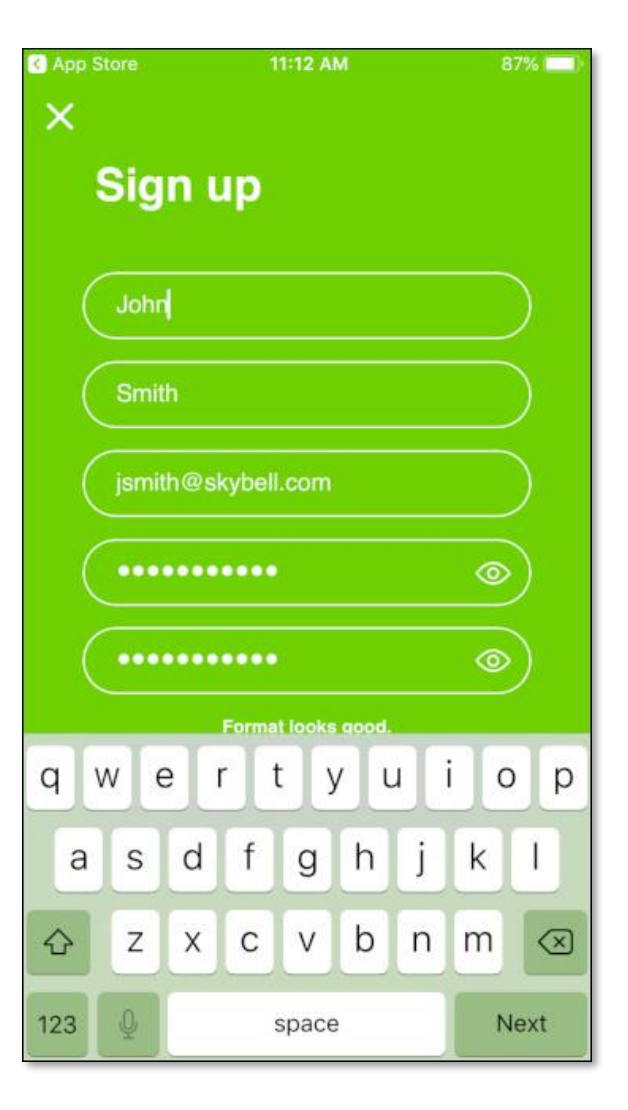

#### <u>Step 5</u>

• Tap the **Sign up** button.

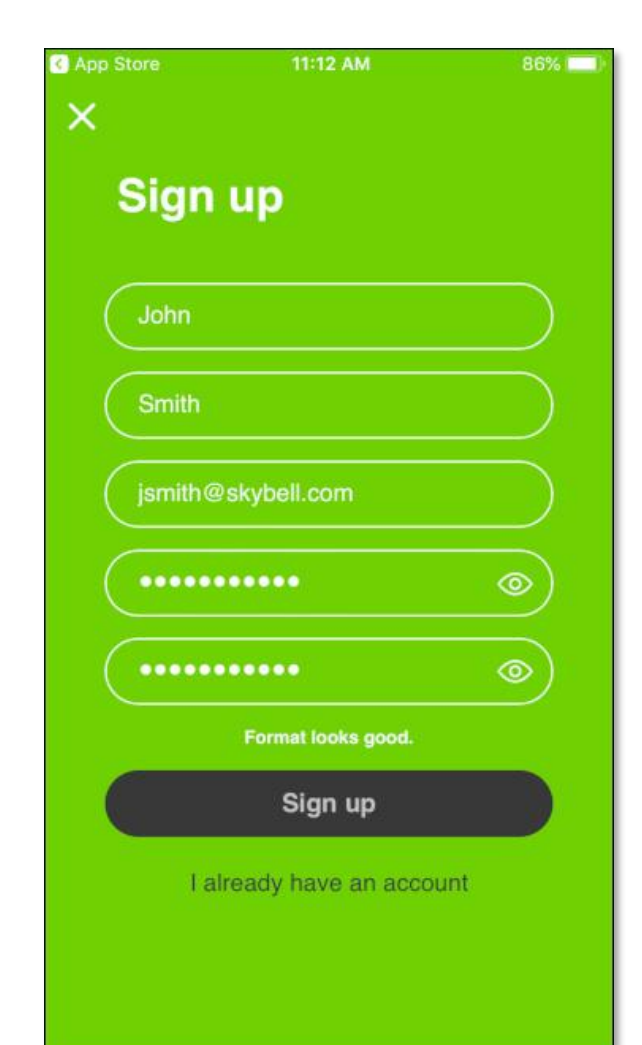

#### <u>Step 6</u>

The SkyBell app requires access to provide notifications on your smart device.

• Grant permission by tapping the **Allow** button.

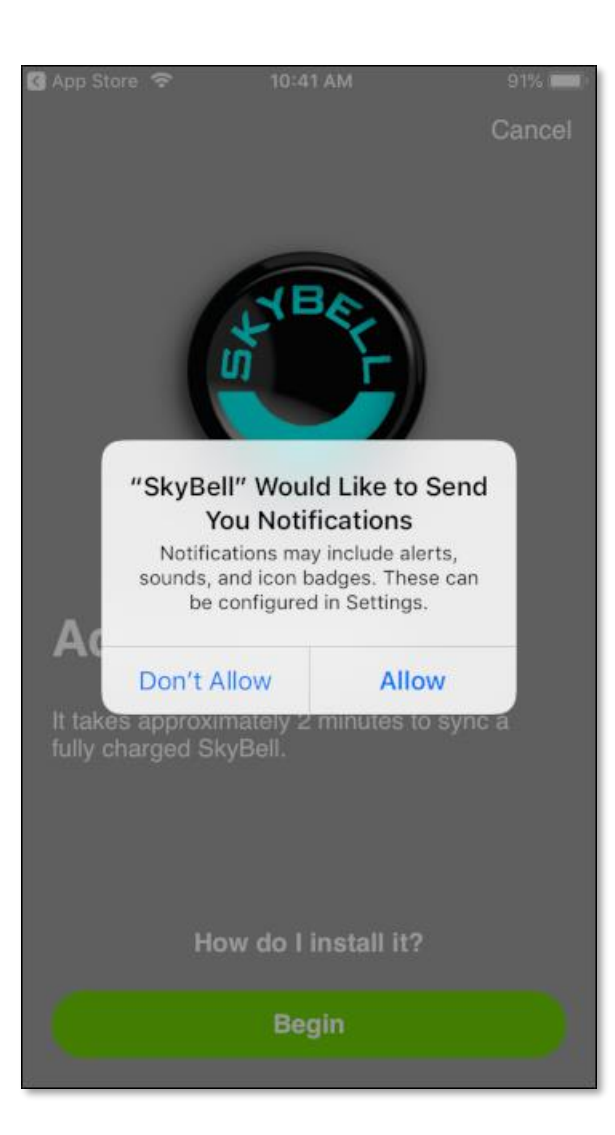

Congratulations!

You have successfully completed the installation of the SkyBell app.

Now, continue by Syncing your SkyBell device.